# Utilizzo della Console Remote Process Monitor (Procmon)

## Sommario

Introduzione Prerequisiti Requisiti Componenti usati Convenzioni Utilizzo Traccia Procmon Procmon precedente a ICM 4.0 Procmon in ICM 4.0 e versioni successive Informazioni correlate

## Introduzione

Process Monitor Console (**procmon**) è il processo di console principale dell'interfaccia. È possibile utilizzare **procmon** per eseguire query sulle informazioni in modo indiretto dal database di distribuzione automatica delle chiamate (ACD, Automatic Call Distributor) del sito. I processi ICM (Intelligent Contact Management) di Cisco che risiedono sul Gateway periferiche (PG) consentono di:

- Elenca agenti, competenze, servizi e dati sulle chiamate
- Aumentare la traccia in un processo ICM
- Query per informazioni specifiche su ACD

## **Prerequisiti**

#### **Requisiti**

Cisco raccomanda la conoscenza di questo argomento:

• Risoluzione dei problemi e supporto di ICM PG

#### Componenti usati

Le informazioni di questo documento si basano sulla versione 4.6.2 di ICM e successive.

Le informazioni discusse in questo documento fanno riferimento a dispositivi usati in uno specifico ambiente di emulazione. Su tutti i dispositivi menzionati nel documento la configurazione è stata

ripristinata ai valori predefiniti. Se la rete è operativa, valutare attentamente eventuali conseguenze derivanti dall'uso dei comandi.

#### **Convenzioni**

Per ulteriori informazioni sulle convenzioni usate, consultare il documento <u>Cisco sulle convenzioni</u> nei suggerimenti tecnici.

## <u>Utilizzo</u>

È possibile eseguire **procmon** da una sessione Telnet o da un prompt dei comandi DOS. Il processo **procmon** supporta comandi locali e remoti. I comandi locali vengono definiti all'interno di **procmon**, mentre è necessario programmare comandi remoti nel processo monitorato. In questa sezione viene fornito un elenco dei comandi **procmon** di base e dei comandi specifici per i processi da utilizzare con i seguenti processi:

- PIM (Peripheral Interface Manager)
- Server CTISVR (Computer Telephony Integration)
- Open Peripheral Controller (OPC)

Di seguito è riportato un esempio:

```
Syntax: c:\>procmon /?
Version: Release 4.6.2, Build 08799
Usage: PROCMon CustomerName NodeName ProcessName [SystemName] [/f InputFile]
  [/wait] [/stop] [/help] [/?]
```

Nota: la linea finale di questo output viene visualizzata su due linee a causa dei limiti di spazio.

Per visualizzare un elenco di base dei comandi, consultare la **Guida** in linea. Verrà visualizzato un elenco simile al seguente:

| Comando                               | Definizione                                                                                       |
|---------------------------------------|---------------------------------------------------------------------------------------------------|
| есо                                   | Controlla l'eco delle righe di comando                                                            |
| emsmon                                | Controlla il processo di monitoraggio remoto<br>EMS <sup>1</sup> (avvio, arresto, pausa, ripresa) |
| errore                                | Controlla l'impostazione del flag di<br>interruzione in caso di errore                            |
| aiuto?                                | Visualizza la Guida                                                                               |
| monitor_he<br>lp, mhelp               | Visualizza la Guida di Monitor Server                                                             |
| monitor_sl<br>eep,<br>sospension<br>e | Sospende per i secondi o i millisecondi<br>specificati                                            |
| quit, q                               | Termina il programma                                                                              |
| file_lettura,<br>lettura              | Indirizza l'input del comando a un altro file di input                                            |

<sup>1</sup> EMS = Sistema di gestione degli eventi

In questa tabella viene fornito un elenco di comandi che è possibile utilizzare per la risoluzione dei problemi:

| Comando                       | Definizione                                                     |
|-------------------------------|-----------------------------------------------------------------|
| pim_list_agents, la           | Elenca gli agenti attualmente<br>configurati da PIM             |
| pim_list_services, ls         | Elenca i servizi attualmente<br>configurati da PIM              |
| pim_list_skill_groups,<br>lsg | Elenca i gruppi di competenze<br>attualmente configurati da PIM |
| acd_debug, debug              | Attiva/disattiva la traccia <b>di debug</b>                     |
| pim_list_trace, ltrace        | Elenca le impostazioni correnti<br>dei bit di traccia PIM       |
| pim_trace, traccia            | Imposta o reimposta i bit di<br>traccia PIM                     |
| pim_dump_periph,<br>acdperiph | Scarica il contenuto dell'oggetto periferica                    |
| Esci                          | Termina <b>procmon</b>                                          |

Ogni comando ha una sintassi separata. Per determinare la sintassi, usare il comando e seguirlo con /?.

**Nota:** ogni tipo di periferica contiene una serie diversa di comandi. Per un elenco dei comandi associati a ciascuna periferica, eseguire **mhelp**.

Di seguito è riportato un esempio di output:

| >>>> <b>la</b> |         |       |        |      |        |      |           |         |      |          |
|----------------|---------|-------|--------|------|--------|------|-----------|---------|------|----------|
| SkillTarget ID | Periph# | C     | Ext#   |      | Inst#  |      | ActGroups |         |      |          |
| 5000           | 6000    | Y Yes | 3000(3 | 000) | <1/ 1> | [BO] | [265436]  | ,<2/ 2> | [B0] | [866278] |
| 5001           | 6001    | Y Yes | 3001(3 | 001) | <1/ 1> | [AV] | [59704],  | <2/ 2>  | [AV] | [59704]  |
| 5002           | 6002    | Y No  | -1(    | -1)  |        |      |           |         |      |          |
| 5003           | 6003    | Y No  | -1(    | -1)  |        |      |           |         |      |          |
| 5028           | 6030    | Y No  | -1(    | -1)  |        |      |           |         |      |          |
| >>>> <b>ls</b> |         |       |        |      |        |      |           |         |      |          |
| SkillTarget ID | Periph# | С     | SerMem | Pri  | Ser    | TH   | SLType    | PSLTy   | pe   | Ext#     |
| 5017           | 6500    | Y     | 1      | 2    |        | 30   | 1         | 4       |      |          |
| 5018           | 6501    | Y     | 2      | 1    |        | 30   | 1         | 4       |      |          |
| 5019           | 6502    | Y     | 3      | 1    |        | 30   | 1         | 4       |      |          |

In questo output, SLTYPE indica il valore predefinito del campo ServiceLevelType per ogni servizio associato alla periferica. Questo valore indica come ICM calcola il livello di servizio. È possibile sostituire l'impostazione predefinita per i singoli servizi.

PSLType indica il valore predefinito di PeripheralServiceLevelType per ogni servizio associato alla periferica. È possibile sostituire l'impostazione predefinita per i singoli servizi.

| >>>> <b>lsg</b> |     |   |                |      |
|-----------------|-----|---|----------------|------|
| Periph#         | Pri | С | SkillTarget ID | Ext# |
| 1               | 0   | Y | 5007           | 6900 |
| 1               | 1   | Y | 5008           | 6900 |

| 1 | 2 | Y | 5009 | 6900 |
|---|---|---|------|------|
| 2 | 0 | Y | 5010 | 6901 |
| 2 | 1 | Y | 5011 | 6901 |
| 2 | 2 | Y | 5012 | 6901 |
| 3 | 0 | Y | 5013 | 6902 |
| 3 | 1 | Y | 5014 | 6902 |
| 3 | 2 | Y | 5015 | 6902 |
| 3 | 3 | Y | 5016 | 6902 |

>>>>**debug** /?

**Nota:** la funzione di **debug** rimane attiva solo mentre il processo rimane attivo. Quando il processo viene chiuso, l'utility di **debug** non funziona più. Per rendere permanente la traccia, aggiungere il numero esadecimale presente nella riga UserTraceLevel alla traccia EMS nel Registro di sistema.

```
>>>acdperiph
BuildNum: 08799 (Rel 4.6.2) Time: 06/11/02 16:27:40
    SwitchTime=08/26/02 13:56:22, DefRoute=CTIVarMap-NNNNNNNNN (y=PIM access)CTIString=
    CVBridge=[G3MsgRecvCnt=169239 (0x29517) Min/AllBrisUp=1/1 NumMonitored=1
        PhysBris=0x1 RtBris=0x0 BadBris=0x0]
Bri[0] State=ACTIVE GoIdle=0
    [NtwrkCngstn[Forced=F Switch=F]
    Window=10000 MsgDlyTime=500
   BriCfgParams(Exp.) = [*CvHost[0]=taclablg3 CvHost[1]= ]
   Msgs [Sent=157095 (0x265a7) Recv=169239 (0x29517) ] [SA0id=314182 LastSA0IdRecvd=31482
   Msqs [SendQ=0x0 SentQ=0x0 RecvQ=0x0 ]
   Msgs [PriSendQ=0x0 RecvQ=0x0 ]
         [ActiveAssoc[Avail=2033 Locked=11] OutstandingSent=0x0 Reg{MaxAllowed=4 ChkMtrs=1
         ChkMsgRates=1
         [Meters/Sec (Enabled: Min 0.00 Avg 0.17 Max 2.45 (Tot 28840.16 Samples 229013
         SumAvg 0.13)]
    [NotEnabled]
        Timers=[3PMC=4 ACDSplt=61 AgntCls=30 AgntSt=240 BriHB=60
            CfgRtry=900 StlBriMsg=10 SwtchTm=30 TG=60 StatMntr=28800 StatMntrInit=120]
        SwitchTime=08/26/02 13:56:22
        NumActiveCalls=0 NumAgentsSeen=2
ProcessName=pim1 ShutdownType=1 Dumplex=1 Side=0
    GeoTelBaseDir=C:\icr\lab1\PG1B RegistryBase=ICR\lab1\PG1B DMPSystemID=1
   MDSConnections=1 MDSPIMHandle=33 MDSOPCHandle=1 PIMHeartBeatTime=-1
    CTIRestarts-0
   RoutingClientState=SHUTDOWN
    State=ACTIVE StateInitTime=08/27 10:06:55 (16.9 day)
Time stamp: 09/13/02 10:32:36
>>>>
```

Nota: per ulteriori informazioni su acdperiph, consultare il documento sulla risoluzione dei problemi relativi ad Avaya Definity G3 mediante Procmon.

Traccia Procmon

#### Procmon precedente a ICM 4.0

- Èpossibile utilizzare **procmon** per attivare la traccia sui processi PIM, MIS e CTISVR.Sintassi: **procmon** *custid nodeid nomeprocesso* .L'esempio di utilizzo è **procmon** *bt* **pg1a pim1**.
- Digitare mhelp al prompt >> per accedere alla Guida di Procmon. Ad esempio, >> mhelp.
- Aggiungi trace (Add Tracing) Per aggiungere il trace, utilizzate i comandi sxtrace, scrtrace e satrace; utilizzare con /all. L'utilizzo di esempio per sxtrace è >>sxtrace /all. È inoltre necessario salvare la traccia eseguendo i comandi svxtrace, svcrtrace e svatrace. Si consiglia di aggiungere e salvare tutti e tre i livelli di traccia durante la risoluzione dei problemi relativi allo spettro.
- Remove Tracing Per rimuovere la traccia, utilizzate i comandi cxtrace, ccrttracee catrace; utilizzare con /all. L'esempio di utilizzo di cxtrace è >>cxtrace /all. È sempre consigliabile rimuovere la traccia al termine della risoluzione dei problemi.
- Log Ems: con tutte le funzioni di trace, è necessario aumentare le impostazioni EmsLogFileMax ed EmsAllLogFilesMax in regedt32. Il percorso di questi valori è: HkeyLocalMachine\Software\Geotel\ICM\custid\PGxx\EMS\CurrentVersion\ Library\Processes\processid

Nota: questo valore viene visualizzato su due righe a causa dei limiti di spazio.

#### Procmon in ICM 4.0 e versioni successive

- Èpossibile utilizzare procmon per attivare la traccia sui processi PIM, MIS e CTISVR.Sintassi—procmon custid nodeid nomeprocesso. L'esempio di utilizzo è procmon bt pg1a pim1.
- Per accedere alla Guida di **Procmon**, digitare **mhelp** al prompt >>; ad esempio, >> **mhelp**.
- Analisi (Tracing) Il comando Itrace visualizza tutte le opzioni di analisi disponibili. Applicare la traccia del collegamento transazione (sxtrace) digitando trace xact\* al prompt >>. Applicare la traccia dell'agente con il comando trace spectrum\*.

### Informazioni correlate

- <u>Attivazione della traccia</u>
- <u>Utilizzo dell'utilità della riga di comando OPCTest</u>
- <u>Attivazione della traccia</u>
- Guida alla risoluzione dei problemi IPCC
- <u>Come utilizzare l'utilità Dumplog</u>
- <u>Risoluzione dei problemi relativi ad Avaya Definity G3 mediante Procmon</u>
- Note sulla release del software Cisco ICM versione 4.6.2
- Documentazione e supporto tecnico Cisco Systems